# Manual do Usuário

Comprovação de Pagamento Ação ISS Retido

Versão: 01.01 | Data: 05/09/2016 Responsável: Armando Wodson

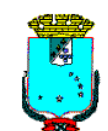

SECRETARIA MUNICIPAL DA FAZENDA - SEMFAZ SUPERINTENDÊNCIA DA ÁREA DE INFORMÁTICA

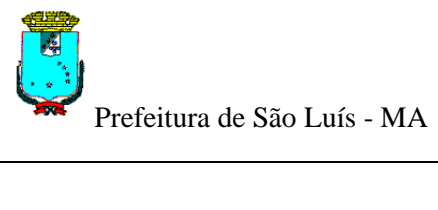

# Histórico de Alterações

| Data       | Versão | Responsável | Descrição da Alteração               | Último TE |
|------------|--------|-------------|--------------------------------------|-----------|
| 27/06/2015 | 01.00  | Armando     | Documentação do Manual do Usuário    |           |
| 05/09/2015 | 01.01  | Armando     | Revisão da Documentação do Manual do |           |
|            |        |             | Usuário                              |           |

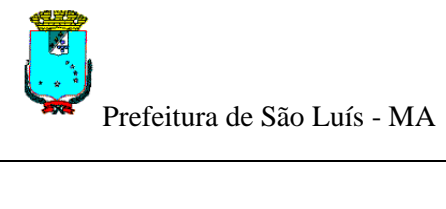

# Lista de Siglas

| Sigla | Significado                                |
|-------|--------------------------------------------|
| NFSe  | Nota Fiscal de Serviços Eletrônica         |
| DBA   | Data Base Administrator                    |
| ISS   | Imposto Sobre Serviço de Qualquer Natureza |
|       |                                            |

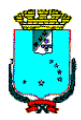

# Conteúdo

| 1. | INTRODUÇÃO         |                                       | 5 |
|----|--------------------|---------------------------------------|---|
| 2. | OBJETIVO           |                                       | 5 |
| 3. | SOBRE A COMPRO     | VAÇÃO DE PAGAMENTO – AÇÃO ISS RETIDO. | 5 |
| 4. | DESCRIÇÃO DAS T    | ELAS                                  | 5 |
| 2  | 4.1 TELA DE LOGIN  |                                       | 5 |
| 2  | 4.2 MENU PRINCIPAL | DO SISTEMA                            | 6 |
|    | 421 Menu Acão I    | ISS Retido                            |   |

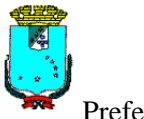

# 1. Introdução

Este documento trata do desenvolvimento de um manual do Sistema STM para uso da funcionalidade Comprovação de Pagamento – Ação ISS Retido. Serão mostradas as telas da aplicação informando com preencher os campos e executar as funções ou os serviços oferecidos pelo sistema.

# 2. Objetivo

O objetivo do manual do usuário é possibilitar o uso correto da aplicação para anexar planilhas, consultar e detalhar os dados das planilhas anexadas. Esta documentação destina-se a todos envolvidos com a Comprovação de Pagamento - Ação ISS Retido.

# 3. Sobre a Comprovação de Pagamento – Ação ISS Retido

A Comprovação de Pagamento – Ação ISS Retido é uma funcionalidade destinada à regularização de Notas Fiscais que se encontram sem pagamentos no STM (Sistema Tributário Municipal) referentes aos serviços tomados vinculando cada Guia DAM ao conjunto de Notas Fiscais correspondentes, ou seja, cada Guia deve estar relacionada a uma ou mais Notas Fiscais.

# 4. Descrição das Telas

Descrição completa de todas as telas do Sistema.

# 4.1 Tela de Login

A figura abaixo mostra a tela de conexão com o Sistema STM. Para conectar é necessário informar o CPF/CNPJ do contribuinte e a senha de acesso. Em caso de erro na digitação, é necessário informar os códigos que são gerados aleatoriamente pelo sistema.

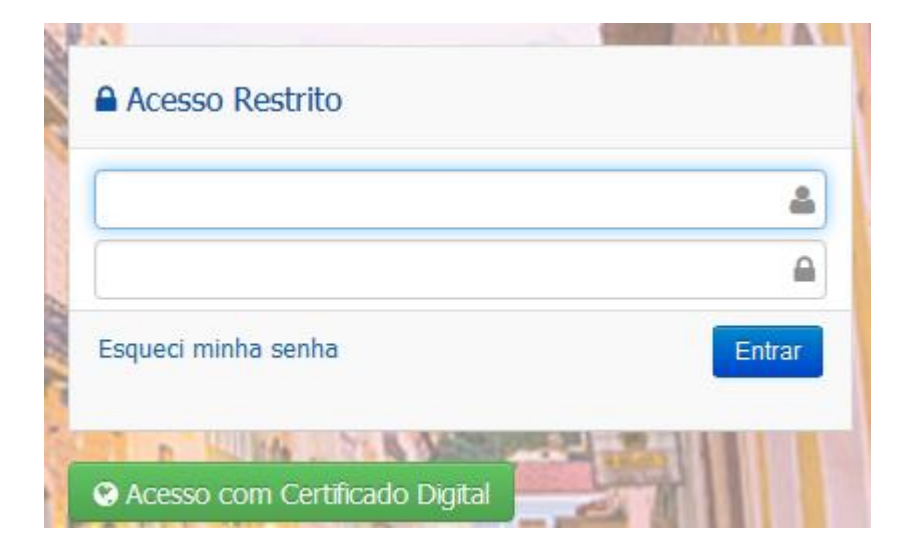

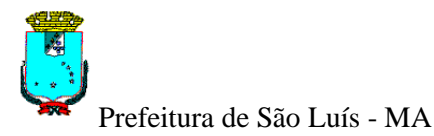

### Figura 01 – Tela Login

## 4.2 Menu Principal do Sistema

O menu do Sistema de Comprovação de Pagamento - Ação ISS Retido possui o seguinte item: Ação do ISS Retido.

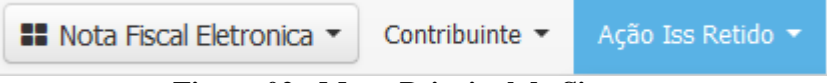

Figura 02 - Menu Principal do Sistema

## 4.2.1 Menu Ação ISS Retido

Dentro do menu Ação ISS Retido temos a seguinte opção: Comprovação de Pagamento - Ação ISS Retido.

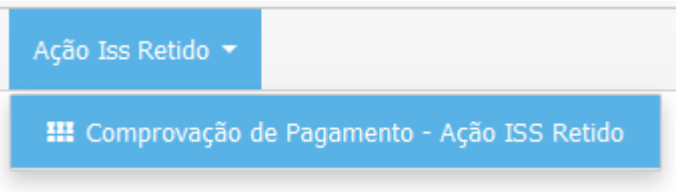

Figura 03 – Menu Ação ISS Retido

4.2.1.1 Comprovação de Pagamento - Ação ISS Retido

Na tela inicial temos a opção para a importação das planilhas com os dados do ISS Retido.

| Comprovação de                   | Pagamento - Ação IS  | S Retido      |       |
|----------------------------------|----------------------|---------------|-------|
|                                  |                      |               |       |
| Planilha com Dados do ISS Retide | 0                    |               |       |
| 🌲 Importar Arquivo               |                      | <b>\ÇÃO</b>   |       |
| ← Voltar                         |                      |               | HOMOL |
|                                  | Figura 04 – Importac | ão do Arguivo |       |

O Usuário deve clicar no botão "Importar Arquivo". Na janela que surge o Usuário vai selecionar a planilha Excel com os dados das Notas e das Guias DAM.

Esta planilha deve conter todas as notas fiscais que compõe a Guia DAM Paga. As informações devem ser apresentadas em planilha Excel. A planilha deve conter duas Abas:

Observação: A planilha não deve conter figuras ou imagens. Deve conter somente textos e números.

#### Na primeira aba, informar:

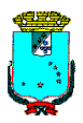

- a) CNPJ Tomador: Campo numérico, obrigatório e formatado no padrão NNNNNNN/FFFF-DD, onde NNNNNNN representa a sequencia de 8 dígitos numéricos, FFFF a filial com 4 dígitos numéricos e DD representa a sequencia de 2 dígitos numéricos;
- b) Nome/Razão Social Tomador: Campo Alfanumérico.

| CNPJ do Tomador | Nome / Razão Social Tomador |
|-----------------|-----------------------------|
|                 |                             |

### Na segunda aba, informar:

- c) CNPJ/CPF do Prestador: campo numérico, obrigatório e formatado no padrão:
  - Se CPF segue o formato NNNNNNN-DD, onde NNNNNNNN representa a sequencia de 9 dígitos numéricos, e DD representa a sequencia de 2 dígitos numéricos;
  - Se CNPJ segue o formato NNNNNNN/FFFF-DD, onde NNNNNNNN representa a sequencia de 8 dígitos numéricos, FFFF a filial com 4 dígitos numéricos e DD representa a sequencia de 2 dígitos numéricos;
- d) Nome/Razão Social Prestador: Campo Alfanumérico obrigatório;
- e) Mês Competência: campo numérico, obrigatório e formatado no padrão MM/AAAA, onde MM é o mês com 2 dígitos numéricos e AAAA é o ano com 4 dígitos numéricos.

**Observação:** O Contribuinte do ISS Retido deve informar, no campo "Mês Competência" da planilha, o mês que o documento fiscal foi declarado e NÃO o mês da emissão do mesmo. Regra válida até dezembro de 2015. Após, o regime é de competência e o mês declarado será o da emissão do documento fiscal.

- f) Número da Nota Fiscal: campo numérico obrigatório;
- g) Data da Emissão da Nota Fiscal: Campo data obrigatório no formato DD/MM/AAAA, onde DD é o dia com 2 dígitos numéricos, MM é o mês com 2 dígitos numéricos e AAAA é o Ano com 4 dígitos numéricos;
- h) Valor do ISS: campo decimal obrigatório;
- Número da Guia DAM, campo numérico obrigatório.
  Observação: A guia DAM informada pelo Contribuinte deve relacionar todos os documentos fiscais, para que o montante pago seja confrontado com o valor do ISS Retido declarado.
- j) Data do Pagamento: Campo data obrigatório no formato DD/MM/AAAA, onde DD é o dia com 2 dígitos numéricos, MM é o mês com 2 dígitos numéricos e AAAA é o Ano com 4 dígitos numéricos;

| CPFCNPJ<br>Prestador | Nome/Razão<br>Social<br>Prestador | Mês<br>Competência | Número<br>Nota<br>Fiscal | Data<br>Emissão<br>Nota<br>Fiscal | Valor<br>ISS | Número<br>Guia<br>DAM | Data de<br>Pagamento |
|----------------------|-----------------------------------|--------------------|--------------------------|-----------------------------------|--------------|-----------------------|----------------------|
|                      |                                   |                    |                          |                                   |              |                       |                      |

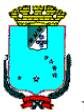

### **Observação Geral sobre a Planilha:**

Nenhuma célula da planilha pode estar em formato personalizado. A coluna "CPF/CNPJ Prestador" precisa ser do tipo texto, considerando 14 dígitos para o CNPJ e 11 para o CPF, inclusive com os zeros à esquerda para completar o tamanho do campo. Não precisa colocar a formatação da '/' e '-', desde que seja respeitado o tamanho do campo, pois pelo tamanho é possível identificar se é um CNPJ ou CPF.

O Usuário deve clicar no botão "Selecionar Documento" e buscar a planilha no computador/notebook.

| Anexar Planilha - NFSe X Guias            | х |
|-------------------------------------------|---|
| Tipos de arquivos permitidos: xls e xlsx. |   |
| Selecionar documento                      |   |
| Fechar                                    |   |

Figura 05 – Anexar Planilha

Após a seleção o Usuário deve clicar no botão "OK" para completar a operação:

| Anexar Planilha - NFSe X Guias                                                            | Х    |
|-------------------------------------------------------------------------------------------|------|
| Tipos de arquivos permitidos: xls e xlsx.<br>Selecionar documento<br>ArquivoIss012015.xls |      |
| Fechar                                                                                    | ✓ OK |

Figura 06 – Planilha Selecionada

Após anexar a planilha o Sistema exibe o nome do arquivo ao lado do botão de Importação. Para concluir esta operação é necessário clicar no botão "Salvar".

| Planilha com Dados do ISS | 5 Retido             |     |             |
|---------------------------|----------------------|-----|-------------|
| 🌲 Importar Arquivo        | Arquivolss012015.xls | QÃO |             |
| ← Voltar                  |                      |     | HOMOL Salva |

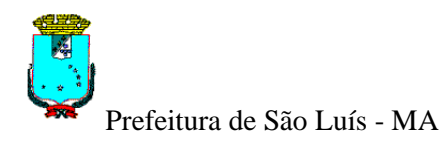

### Figura 07 – Salvar Planilha

Salvo o anexo, o Sistema exibe a mensagem de sucesso para a operação de importação da planilha.

| Operação realiz | ada com sucesso                         |  |  |      |
|-----------------|-----------------------------------------|--|--|------|
|                 |                                         |  |  |      |
|                 | ✓ Sucesso<br>Arquivo Salvo com Sucesso! |  |  |      |
|                 |                                         |  |  | 🗸 ОК |

Figura 08 - Sucesso para a Operação de Importação

O Usuário deve clicar no botão "OK" para voltar à tela Inicial. Em seguida, o Sistema atualiza a lista de Arquivos Importados.

#### 🖃 Lista dos Arquivos Importados

| Protocolo GAÇÃO | Nome Arquivo HOMOLOGAÇÃO | Data Emissão MOLOGAÇA | Situação | Detalhes ACAO |
|-----------------|--------------------------|-----------------------|----------|---------------|
| 1               | ArquivoIss032015.xls     | 15/06/2016            | Validado |               |
| 6<br>6          | ArquivoIss082015.xls     | 16/06/2016            | Pendente |               |
| 2               | ArquivoIss042015.xls     | 16/06/2016            | Erro     |               |
| 7               | ArquivoIss072015.xlsx    | 17/06/2016            | Pendente |               |
| 10              | ArquivoIss012015.xls     | 27/06/2016            | Pendente |               |

#### Figura 09 – Visualização da Planilha Anexada

Na Comprovação de Pagamento temos a visualização da lista das planilhas já importadas pelo Contribuinte conectado ao Sistema. Nesta lista temos as seguintes colunas: Nº do Protocolo, Nome do Arquivo, Data da Importação, Situação do Processamento (Pendente, Erro ou Validado) e a coluna Detalhes.

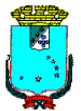

### Comprovação de Pagamento - Ação ISS Retido

| Planilha com Dados do ISS Retido |                       |              |          |          |  |
|----------------------------------|-----------------------|--------------|----------|----------|--|
| Protocolo                        | Nome Arquivo          | Data Emissão | Situação | Detalhes |  |
| 1                                | ArquivoIss032015.xls  | 15/06/2016   | Validado |          |  |
| 6                                | ArquivoIss082015.xls  | 16/06/2016   | Pendente |          |  |
| 2                                | ArquivoIss042015.xls  | 16/06/2016   | Erro     |          |  |
| 7                                | ArquivoIss072015.xlsx | 17/06/2016   | Pendente |          |  |
| 10                               | ArquivoIss012015.xls  | 27/06/2016   | Pendente |          |  |

Figura 10 – Lista dos Arquivos Importados

Clicando no ícone da coluna "Detalhes", o Sistema exibe os dados principais para a planilha selecionada. Veja a figura a seguir:

| Detalhes do Arquivo                                  | ISS Retido         |             |                            |  |
|------------------------------------------------------|--------------------|-------------|----------------------------|--|
| 1 OLOGAÇÃO                                           |                    |             |                            |  |
| Nome do Arquivo:                                     | Situação:          |             | Data Processamento:        |  |
| Arquivolss032015.xls                                 | Validado           | HOMOLOGAÇÃO | 15/06/2016                 |  |
| Notas Informadas no Arquivo: HO Notas Identificadas: |                    |             | Notas Validadas com a DAM: |  |
| 10                                                   | 10                 |             | 9                          |  |
| DAM's Informadas no Arquivo:                         | HODAM's Validadas: |             |                            |  |
| 5                                                    | 5                  |             |                            |  |
| HOMOLOGACÃO                                          | HOMOLOGAÇÃO        | HOMOLOGACÃO |                            |  |

Figura 11 – Detalhes do Arquivo do ISS Retido

Ainda na tela de detalhes temos a opção para a Consulta do Extrato de Processamento para o protocolo selecionado (No caso do nosso exemplo é o protocolo 1). O Usuário deve informar um ou mais filtros e clicar no botão "Consultar".

| Consulta do Extrato do Processamento |                   |  |  |                        |  |  |  |  |
|--------------------------------------|-------------------|--|--|------------------------|--|--|--|--|
| CNPJ: HOMOLOGACÃO                    | Período (mm/aaaa) |  |  | Nº Nota HOMOLOGAÇÃO    |  |  |  |  |
| /                                    | _/                |  |  |                        |  |  |  |  |
| Nº Guia OMOLOGAÇÃO                   | HO Data Pagamento |  |  | Situação HOMOLOGAÇÃO   |  |  |  |  |
|                                      |                   |  |  | ~                      |  |  |  |  |
| ✓ Voltar                             |                   |  |  | 🛍 Limpar 🛛 🔍 Consultar |  |  |  |  |

Figura 12 - Consulta do Extrato do Processamento

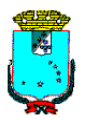

Após a consulta o Sistema exibe a lista do Extrato de Processamento.

| 🖃 Lista do Extrato de Processamento 🛛 GAÇÃO |                 |         |         |            |           |             |         |              |                  |
|---------------------------------------------|-----------------|---------|---------|------------|-----------|-------------|---------|--------------|------------------|
| CPF/CNPJ ¢                                  | Razão Social    | Período | Nº Nota | Dt Emissão | Valor ISS | Vínculo DAM | Nº Guia | Dt Pagamento | Situação         |
| 22230944000198                              | AWSV TECNOLOGIA | 201504  | 12      | 10/04/2015 | 550,60    | 77482567    | 717     | 15/01/2016   | DAM Não Validada |
| 22230944000198                              | AWSV TECNOLOGIA | 201503  | 11      | 14/03/2015 | 262,19    | 74556917    | 343     | 10/01/2016   | Nota Vinculada   |
|                                             | cicão -         |         | 10 00   | ACÃO -     |           | 100100      | 1080    |              |                  |

Figura 13 - Lista do Extrato de Processamento

Caso seja selecionado, na tela inicial, um protocolo sem extrato (com processamento com Erro ou Pendente), o Sistema vai exibir a mesangem a seguir:

Nenhum detalhe encontrado para esta consulta

Figura 14 - Mensagem para Extrato de Processamento Não Encontrado